## Sådan konverterer du en Reference Manager database til RefWorks

## Indhold

| Eksporter fra Reference Manager2 |  |
|----------------------------------|--|
| Importer til RefWorks            |  |

Denne guide er udarbejdet af Fagbiblioteket og er sidst revideret april 2016

## **Eksporter fra Reference Manager**

Har du tidligere brugt Reference Manager til at holde styr på dine referencer, så er det nemt at flytte databaserne over i RefWorks

• Åbn Reference Manager – Menuen File vælg Export

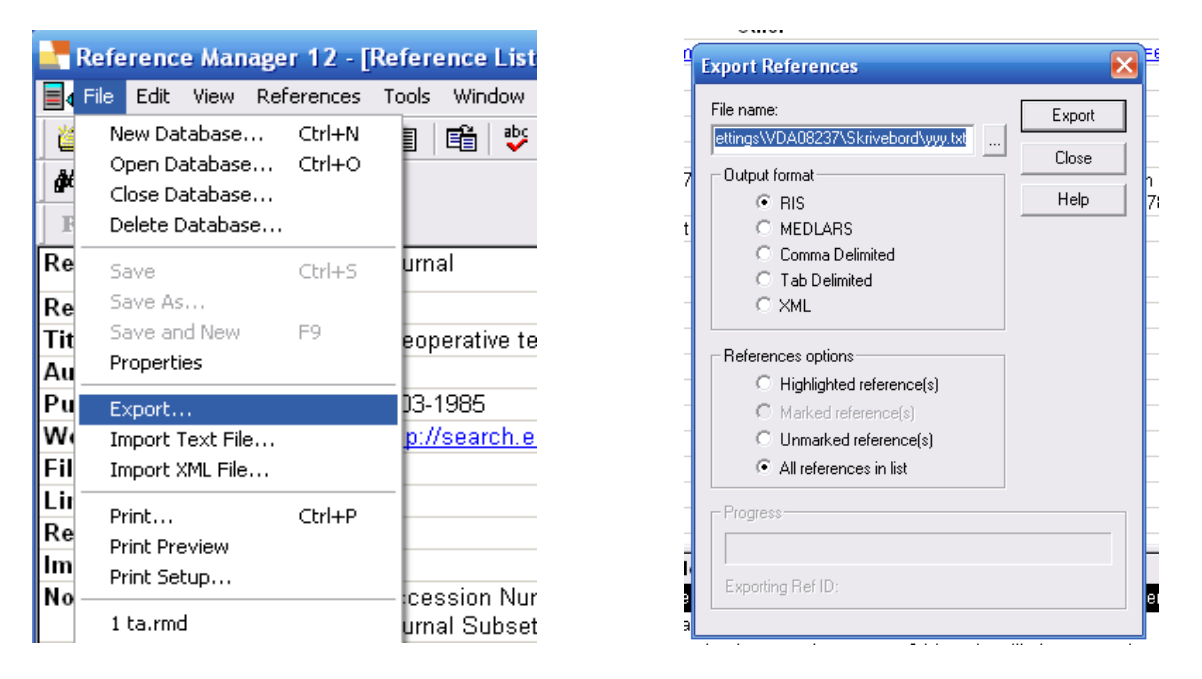

- I Output formatet vælg RIS
- Reference options Vælg *All references in list*, hvis du skal overflytte hele din database. Ellers udvælg relevante referencer.
- Klik på *Export.* Reference Manager har nu lavet en fil med referencerne som er gemt på din PC. Læg mærke til dens placering eller gem den et selvvalgt sted.

| Export References                      | ×      | E |
|----------------------------------------|--------|---|
| File name:                             | Export |   |
| C:\Documents and Settings\VDA0823      | Cancel |   |
| Output format                          |        | n |
| C RIS                                  | Help   | 7 |
| C MEDLARS                              |        |   |
| C Cor                                  |        |   |
| 🔿 <sub>Tal</sub> Export References 🛛 🔀 |        |   |
| Export completed.                      |        |   |
| References                             |        |   |
| С Нід                                  |        |   |
|                                        |        |   |
| C Unmarked reference(s)                | -      |   |
| All references in list                 |        |   |
|                                        |        |   |
| Progress                               |        |   |
|                                        |        |   |
|                                        |        |   |
| Exporting Ref ID: 72                   |        | e |

## **Importer til RefWorks**

Åbn RefWorks og log dig på med dit password. Derefter skal du:

• Trykke på "References" og vælge "Import"

| 🕓 Rei        | Wo   | rks            |      |           |           |
|--------------|------|----------------|------|-----------|-----------|
| References   | View | Search         | Bibl | liography | Tools     |
| OAdd New der | Cre  | eate Bibliogra | aphy | 🕓 New R   | leference |
| ↓Export >    | East | Imported       |      |           |           |

- Vælge "Desktop Biblio. Mgt. Software" i Import Filter/Data Source
- Vælge "Reference Manager (RIS Format)" i Database
- Vælge den eksporterede fil fra Reference Manager i Select Text File
- *Eventuelt* vælge eller oprette en "folder" til referencerne
- Trykke på "Import"

| Import References                                                                           | li li li li li li li li li li li li li l                                                                                                    |
|---------------------------------------------------------------------------------------------|----------------------------------------------------------------------------------------------------|
| Import From                                                                                 | Request a Filter List of Filters & Databases 🔞 Help                                                                                                    |
| From Text File                                                                              |                                                                                                    |
| Import Filter/Data Source                                                                   | Desktop Biblio. Mgt. Software 🔻                                                                                                    |
| Database                                                                                    | Specify Database (required)                                                                                                    |
| Select Text File:<br>Encoding<br>Specify only if you specifically set the enco<br>From Text | Specify Database (required)<br>Bibliographix<br>Endnote Macintosh (RefMan RIS format)<br>Endnote Windows (RefMan RIS format)<br>oc ProCite (RIS Format)<br>Reference Manager (RIS Format) |
| Erom EndNote Database                                                                       | e                                                                                                    |
| Import To                                                                                   |                                                                                                    |
| (Note that references                                                                       | s are also put in the Last Imported folder) ε                                                                                                    |
| Import Into Folder                                                                          | None V                                                                                                    |
|                                                                                             | 1 Import                                                                                                    |

Fagbibliotek · Hospitalsenhed Midt · Heibergs Allé 2 · DK-8800 Viborg · Fagbibliotek@midt.rm.dk

| Import References                        | X                                         |
|------------------------------------------|-------------------------------------------|
| Import completed - 97 references importe | d                                         |
| ▶ Import Log                             |                                           |
| Dunlicate Checking Ontions               |                                           |
|                                          |                                           |
|                                          |                                           |
|                                          |                                           |
|                                          |                                           |
|                                          |                                           |
|                                          |                                           |
|                                          |                                           |
|                                          |                                           |
|                                          |                                           |
|                                          |                                           |
|                                          |                                           |
|                                          |                                           |
|                                          | View Duplicates View Last Imported Folder |

Hermed er referencerne flyttet over i Refworks